# **Daftar Isi**

acer

| Daftar Isi                           | 1         |
|--------------------------------------|-----------|
| Usage Notice                         | 2         |
| Petunjuk Pengamanan                  | 2         |
| Pendahuluan                          | 4         |
| Fitur Produk                         | 4         |
| Isi Kemasan Unit Proyektor           | 5         |
| Proyektor Anda                       | 6         |
| Unit Utama                           | 6         |
| Kontrol Panel                        | 7         |
| Port Koneksi                         | 8         |
| Remote Control dengan Laser Pointer  | 9         |
| Pemasangan                           | 10        |
| Memasang Proyektor                   | .10       |
| Menghidupkan/Mematikan Proyektor     | . 11      |
| Menghidupkan Proyektor               | . 11      |
| Indikator Peringatan                 | . 12      |
| Mengatur Gambar Proveksi             | .13       |
| Mengatur Ketinggian Gambar Proyektor | .13       |
| Mengatur Zoom / Fokus Proyektor      | 14        |
| Mengatur Ukuran Gambar Proyeksi      | 14        |
| Kontrol Pengguna                     | 15        |
| Kontrol Panel & Remote Control       | .15       |
| Menu Pada Tampilan Layar             | .18       |
| Pengoperasian                        | 18        |
| Language (Mode Komputer / Video )    | 19        |
| Color (Mode Komputer / Video )       | 20        |
| Image (Mode Komputer / Video )       | 22        |
| Audio (Mode Komputer / Video )       | 25        |
|                                      |           |
| Appendices                           | 29        |
| Pemecanan masalan                    | .29       |
|                                      | .33<br>24 |
| Spesilikasi                          | .34       |
| Node kompatibilitas                  | .35       |

# acer Petunjuk Penggunaan

### Petunjuk Pengamanan

Perhatikan semua peringatan, petunjuk pengamanan dan pemeliharaan yang disarankan dalam buku panduan ini untuk memaksimalkan masa pakai peralatan Anda.

**Peringatan-** Jangan tatap lensa proyektor saat lampunya menyala. Cahaya terang akan menyilaukan mata Anda.

Peringatan- Untuk menghindari risiko kebakaran atau kejutan listrik, jangan biarkan produk ini terkena hujan atau lembab.

A Peringatan- Jangan buka atau jangan bongkar produk ini karena dapat menyebabkan kejutan listrik.

Peringatan- Saat mengganti lampu, biarkan unit menjadi dingin, dan ikuti semua petunjuk penggantian.

Peringatan- Produk ini akan mendeteksi umur lampu yang terpasang. Segeralah mengganti lampu saat pesan peringatan muncul.

Peringatan- Atur ulang fungsi "Lamp Hour Reset" dari menu " Management" pada tampilan layar setelah modul lampu diganti (lihat halaman 26).

Peringatan- Saat mematikan proyektor, biarkan proyektor tersebut mengalami proses siklus pendinginan sebelum stopkontak dimatikan.

Peringatan- Hidupkan terlebih dahulu proyektor dan kemudian sumber sinyal.

Peringatan- Jangan gunakan tutup lensa selama proyektor beroperasi.

Peringatan- Lampu yang telah mencapai masa pakainya akan terbakar dan mengeluarkan bunyi eringatan yang keras. Jika ini terjadi, proyektor tidak dapat dihidupkan kembali sampai modul lampu diganti. Untuk mengganti lampu, ikuti prosedur yang terdapat dalam" Mengganti Lampu".

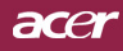

# Petunjuk Penggunaan

#### Petunjuk:

- \* Matikan produk sebelum mulai membersihkan.
- Gunakan kain lap yang lembut dan lembab dengan busa pembersih ringan untuk membersihkan rumah layar.
- Lepaskan konektor dari stopkontak listrik AC jika proyektor ini tidak akan digunakan untuk waktu lama.

#### Jangan:

- Tutup slot dan bagian yang terbuka pada unit yang berfungsi sebagai ventilasi.
- Gunakan pembersih yang bersifat abrasif (mengikis), lilin atau larutan pekat untuk membersihkan unit.
- Gunakan dalam kondisi sebagai berikut:
  - Terlalu panas, dingin atau dalam lingkungan yang lembab.
  - Di tempat yang mudah terkena debu dan kotoran.
  - Berdekatan dengan perangkat apapun yang dapat menghasilkan medan magnetik yang kuat.
  - Menempatkan di bawah sinar matahari langsung.

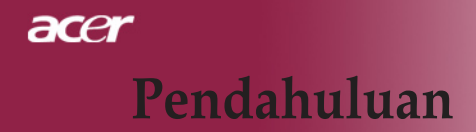

### Fitur Produk

Produk ini adalah sebuah proyektor XGA chip tunggal  $DLP^{TM}$  0,55". Berikut adalah fitur-fitur yang tersedia:

- True XGA, 1024 x 768 piksel dapat disesuaikan
- ◆ Teknologi Chip tunggal DLP<sup>™</sup>
- Kompatibel dengan NTSC3,58/NTSC4,43/PAL/SECAM dan HDTV(480i/p, 576i/p, 720p, 1080i)
- HDTP: 480p, 576p, 720p, 1080i (Opsional)
- Remote control fungsi penuh dengan laser pointer
- User friendly multilingual on screen display menu
- Koreksi sinyal digital dan penskalaan ulang untuk gambar layar penuh berkualitas tinggi
- Panel kontrol mudah pakai
- Kompresi SXGA+, SXGA dan VGA, SVGA re-sizing
- Kompatibel dengan Mac

## Isi Kemasan Unit Proyektor

Proyektor ini dilengkapi dengan semua komponen seperti pada gambar di bawah. Pastikan unit proyektor Anda sudah lengkap. Jika salah satu komponen tersebut tidak tersedia, hubungi segera agen Anda.

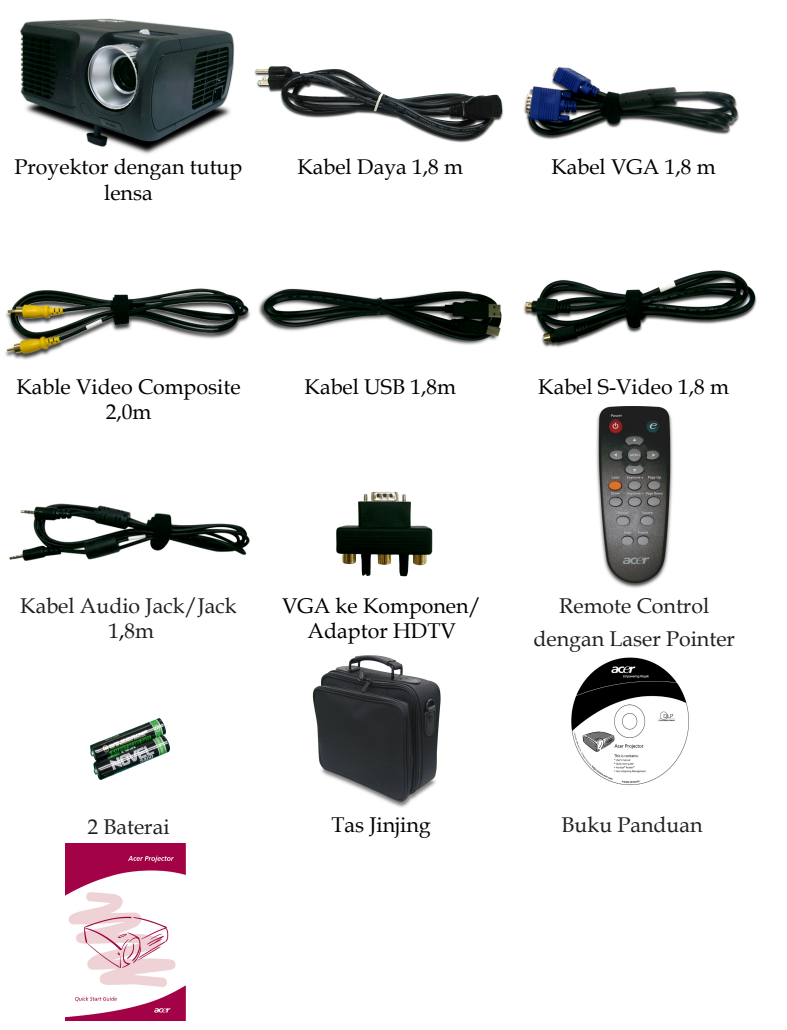

Lembar Panduan Singkat

# acer Pendahuluan

### **Proyektor Anda**

Unit Utama

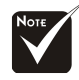

\*Warna penutup proyektor dalam menu ini hanya sebagai referensi. Warna produk yang sebenarnya akan berubah sesuai dengan pemberitahuan pemasaran.

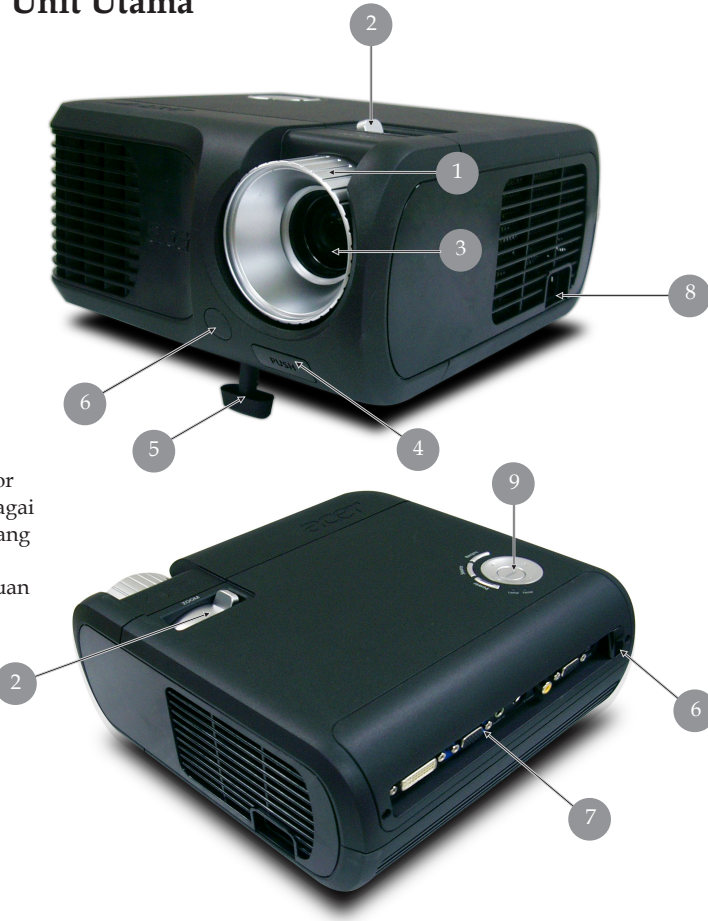

- 1. Cincin Fokus
- 2. Cincin Zoom
- 3. Lensa Zoom
- 4. Tombol Naik
- 5. Kaki Elevator
- 6. Penerima Remote Control
- 7. Port Koneksi
- 8. Soket Daya
- 9. Panel Kontrol

Bahasa Indonesia...6

# Pendahuluan

acer

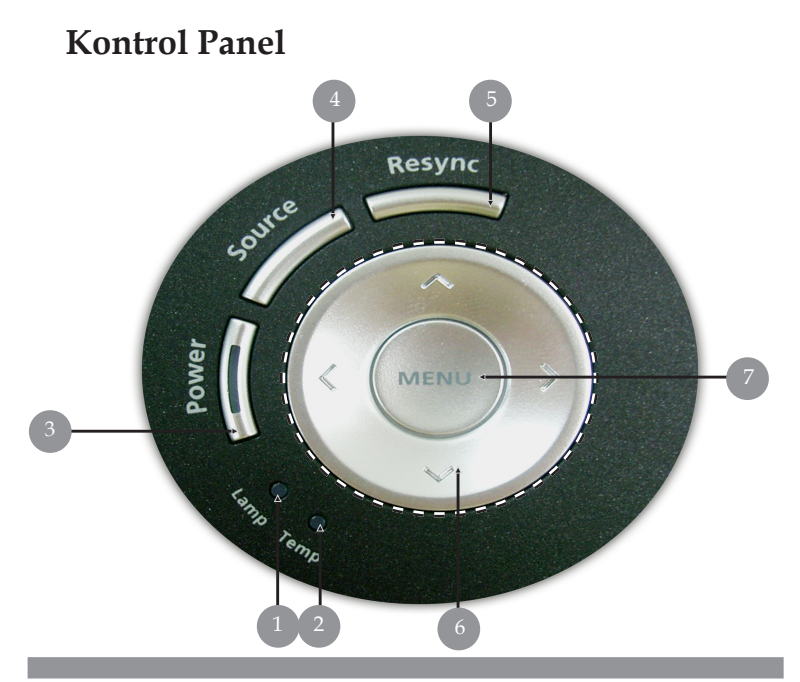

- 1. Lampu LED Indikator
- 2. Lampu LED Indikator Temp
- 3. Daya/Standby dan LED Indikator (LED Daya)
- 4. Source
- 5. Re-Sync
- 6. Tombol Pilih Empat Arah
- 7. Menu

# acer Pendahuluan

### Port Koneksi

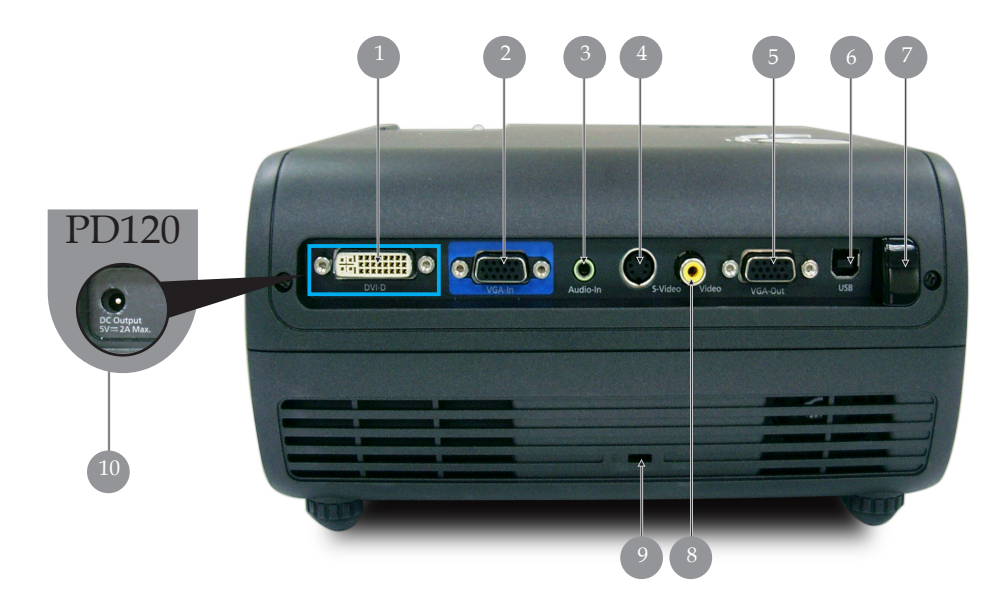

- 1. HDTP: 480p, 576p, 720p, 1080i (Opsional)
- 2. Sinyal Analog PC/HDTV/Konektor Komponen Input Video
- 3. Konektor Input Untuk Audio
- 4. Konektor Input S-Video
- 5. Konektor Output Untuk (VGA-keluar)
- 6. Konektor USB
- 7. Penerima Remote Control IR
- 8. Konektor Input Untuk Video Composite
- 9. Port Kunci Kensington<sup>TM</sup>
- 10. Soket output DC 5V (untuk pemasangan perangkat dongle) (hanya untuk PD120)

# Pendahuluan

acer

### Remote Control dengan Laser Pointer

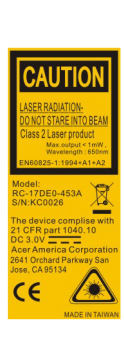

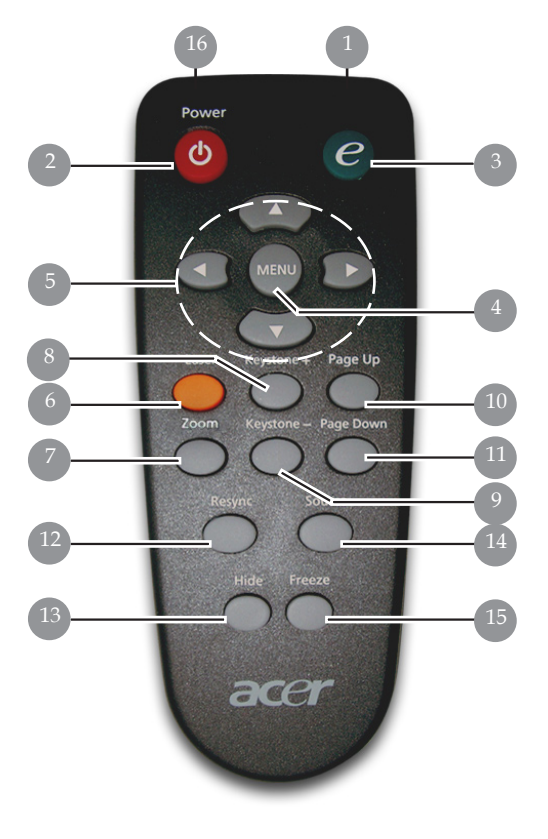

- 1. Lampu Indikator Pengiriman
- 2. Daya
- 3. Tombol Pengaktifan
- 4. Menu
- 5. Tombol Pilih Empat Arah
- 6. Tombol Laser
- 7. Zoom Digital
- Keystone +
   Keystone -
- 10. Halaman Atas
- 11. Halaman Bawah

- 12. Re-Sync
- 13. Hide
- 14. Source
- 15. Freeze
- 16. Pengarah Laser

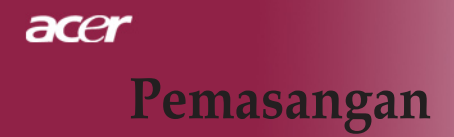

### Memasang Proyektor

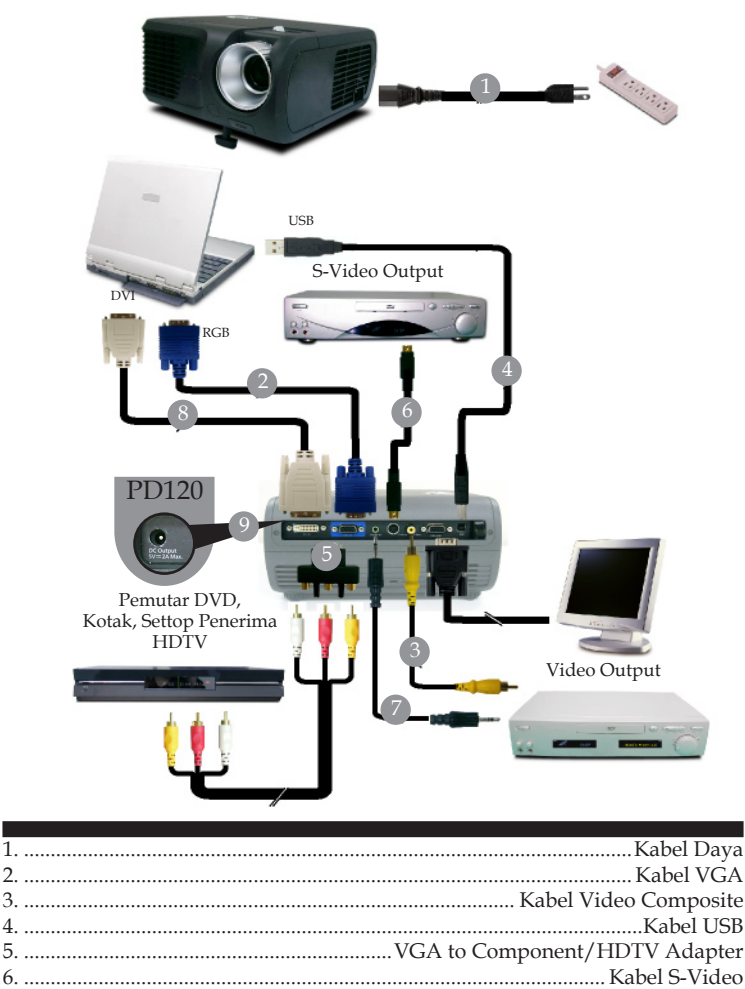

Kabel Audio Jack/Jack
 Kabel DVI (Aksesori Optional)
 Soket output DC 5V untuk pemasangan perangkat dongle(hanya untukPD120)

Agar proyektor bekerja dengan baik pada komputer, pastikan penentu waktu mode tampilan sudah sesuai dengan proyektor. Lihat "Mode Kompatibilitas" pada halaman 35.

## Pemasangan

## Menghidupkan/Mematikan Proyektor

### Menghidupkan Proyektor

- 1. Lepaskan tutup lensa.
- 2. Pastikan kabel listrik dan kabel sinyal tersambung dengan aman. Daya LED akan berkedip **merah**.
- Nyalakan lampu dengan menekan tombol "Power/Standby " di panel kontrol. Kemudian Daya LED akan berkedip biru.
- 4. Hidupkan perangkat lainnya (komputer, notebook, video player, dll.). Proyektor akan mendeteksi perangkat Anda secara otomatis.
- Jika layar menampilkan "No Signal", pastikan kabel sinyal sudah tersambung dengan benar.
- Jika Anda menghubungkan banyak perangkat secara bersamaan, gunakan tombol "Sumber" pada remote control atau panel kontrol untuk mengaktifkannya.

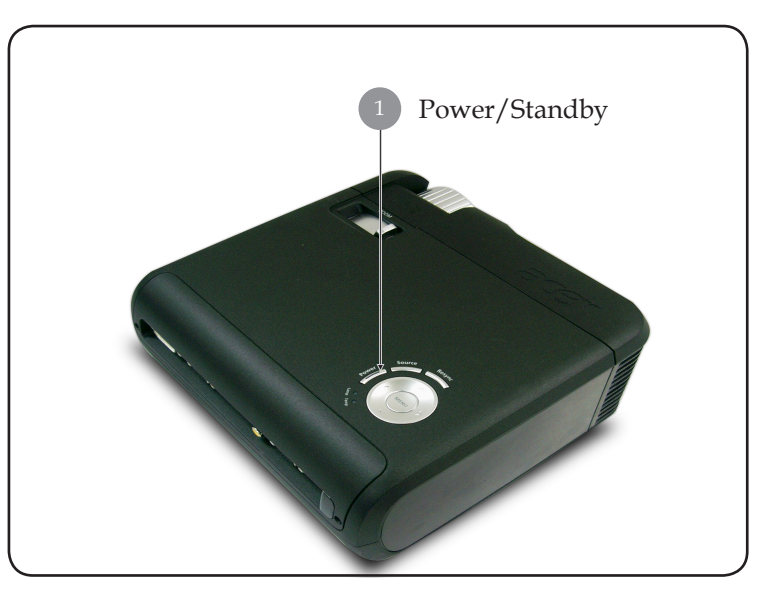

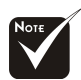

Hidupkan proyektor terlebih dahulu, kemudian sumber sinyal.

11... Bahasa Indonesia

# acer <u>Pemasang</u>an

### Mematikan Proyektor

- 1. Tekan tombol "Daya/Standby" untuk mematikan lampu proyektor, Anda akan melihat sebuah pesan "Please press power button again to complete the shutdown process. Warning: DO NOT unplug while the projector fan is still running." akan terlihat di layar proyektor. Tekan tombol " Daya/ Standby" sekali lagi untuk mengkonfirmasikan, jika tidak pesan akan hilang setelah 5 detik.
- 2. Untuk siklus pendinginan, kipas pendingin akan terus berputar kira-kira selama 60 detik dan Daya LED akan **berkedip merah** dengan cepat. Proyektor dalam mode siaga saat daya LED berkedip dengan lambat. Jika proyektor akan dihidupkan kembali, Anda harus menunggu sampai proyektor menyelesaikan siklus pendinginan dan mengaktifkan mode standby. Setelah berada dalam mode standby, tekan tombol "Power/Standby" untuk mengaktifkan kembali proyektor.
- 3. Cabut kabel listrik dari stopkontak dan proyektor.
- 4. Jangan hidupkan proyektor segera setelah Anda mematikannya.

### Warning Indicator

- Saat lampu indikator "LAMP" menyala merah pekat, proyektor akan mati secara otomatis. Silahkan hubungi agen penjualan di tempat Anda atau pusat layanan kami.
- Saat lampu indikator "TEMP" tetap menyala merah selama sekitar 20 detik, ini menunjukkan proyektor mengalami panas berlebihan. Anda akan melihat "Proyektor Kepanasan. Lampu secara otomatis akan segera dimatikan." pada tampilan layar. proyektor secara otomatis akan mati.

Dalam kondisi normal, proyektor dapat dinyalakan kembali setelah dingin. Jika masalah ini muncul, Anda sebaiknya menghubungi agen atau pusat perbaikan resmi di tempat Anda.

Jika indikator "TEMP" menyala oranye sekitar 30 detik, Anda akan melihat pesan "Fan fail. Lamp will automatically turn off soon." (Gangguan Kipas) pada tampilan layar. Silahkan hubungi agen atau pusat layanan kami.

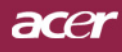

## Pemasangan

### Mengatur Gambar Proyeksi

### Mengatur Ketinggian Gambar Proyektor

Proyektor ini dilengkapi dengan kaki pengangkat untuk mengatur ketinggian proyektor.

Menaikkan gambar:

- 1. Tekan tombol peninggi **1**.
- Naikkan gambar sampai sudut ketinggian yang diinginkan<sup>2</sup>, kemudian lepas tombol untuk mengunci kaki elevator pada posisinya.

Untuk menurunkan gambar:

- 1. Tekan tombol peninggi.
- 2. Turunkan proyektor, kemudian lepaskan tombol untuk mengunci kaki peninggi ke dalam posisinya.

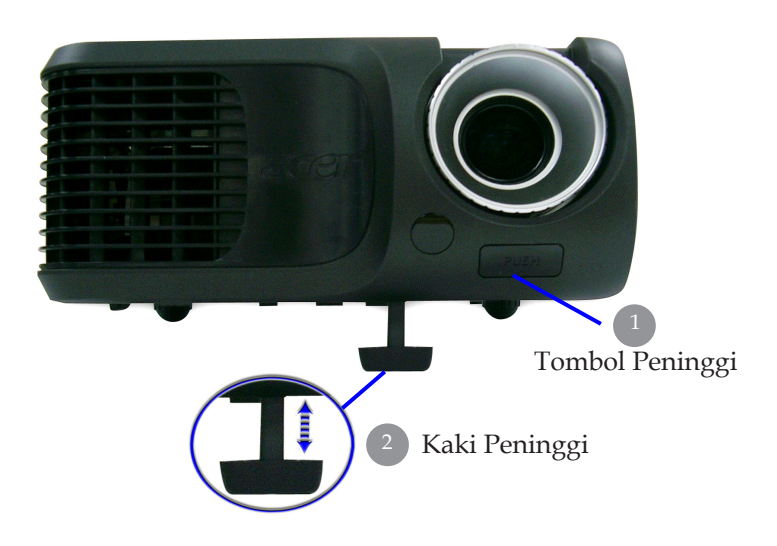

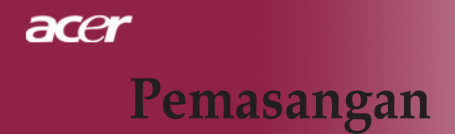

### Mengatur Zoom / Fokus Proyektor

Anda dapat mengatur cincin zoom untuk memperbesar atau memperkecil. Untuk memfokuskan gambar, putar cincin fokus hingga menghasilkan gambar yang jelas. Proyektor akan fokus pada jarak sekitar 4,9 sampai 39,4 kaki (1,5 hingga 12,0 meter).

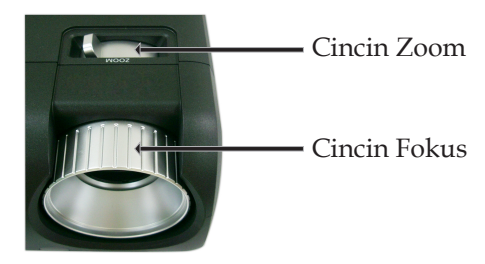

### Mengatur Ukuran Gambar Proyeksi

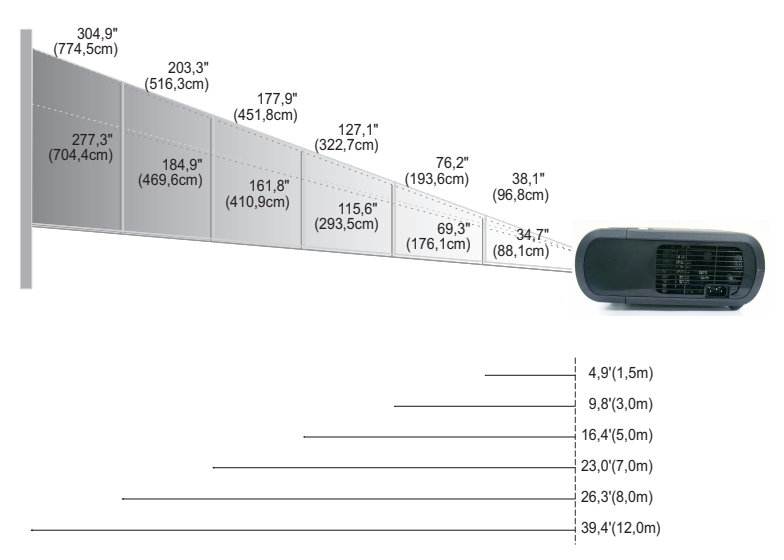

| Layar      | Max.      | 38,1"(96,8cm)                    | 76,2"(193,6cm)                     | 127,1"(322,7cm)                     | 177,9"(451,8cm)                      | 203,3"(516,3cm)                      | 304,9"(774,5cm)                      |
|------------|-----------|----------------------------------|------------------------------------|-------------------------------------|--------------------------------------|--------------------------------------|--------------------------------------|
| (Diagonal) | Min.      | 34,7*(88,1cm)                    | 69,3"(176,1cm)                     | 115,6"(293,5cm)                     | 161,8"(410,9cm)                      | 184,9"(469,6cm)                      | 277,3"(704,4cm)                      |
| Ukuran     | Max.(WxH) | 30,5" x 22,9"<br>(77,4 x 58,1cm) | 61,0" x 45,7"<br>(154,9 x 116,2cm) | 101,7" x 76,3"<br>(258,2 x 193,6cm) | 142,3" x 106,7"<br>(361,4 x 271,1cm) | 162,6" x 122,0"<br>(413,0 x 309,8cm) | 243,9" x 182,9"<br>(619,6 x 464,7cm) |
| Layar      | Min.(WxH) | 27,8" x 20,8"<br>(70,5 x 52,9cm) | 55,4" x 41,6"<br>(140,9 x 105,7cm) | 92,5" x 69,4"<br>(234,8 x 176,1cm)  | 129,4" x 97,1"<br>(328,7 x 246,5cm)  | 147,9" x 110,9"<br>(375,7 x 281,8cm) | 221,8" x 166,4"<br>(563,5 x 422,6cm) |
| Jara       | ık        | 4,9'(1,5m)                       | 9,8'(3,0m)                         | 16,4'(5,0m)                         | 23,0'(7,0m)                          | 26,3'(8,0m)                          | 39,4'(12,0m)                         |

\*Gambar ini hanya untuk referensi pengguna.

## Panel Kontrol & Remote Control

Tersedia dua cara untuk mengontrol fungsi: Remote Control dan Kontrol Panel.

### Panel Kontrol

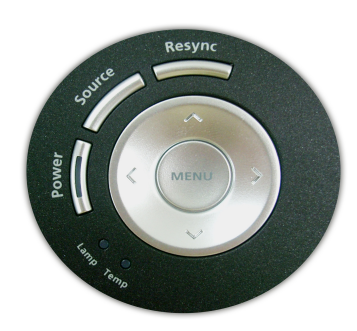

### **Remote Control**

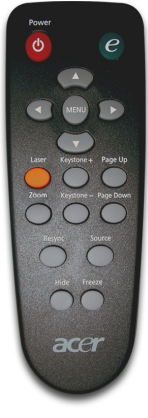

#### Menggunakan Kontrol Panel

#### Power

 Lihat "Menghidupkan/Mematikan Proyektor" pada halaman 11-12.

#### Sumber

Teka "Source" untuk memilih sumber RGB, Component-p, Component-i, S-Video, Composite Video, DVI-D (Opsional) dan HDTV.

#### Menu

- Tekan"Menu" untuk mengakses menu tampilan layar (OSD). Untuk keluar dari OSD, tekan kembali "Menu".
- Mengkonfirmasikan pilihan Anda.

#### Four Directional Selec t Keys

Gunakan A ( $\checkmark$ ) A ( $\checkmark$ ) to select items or make adjustments to your selection.

#### ReSync

Melakukan sinkronisasi proyektor ke sumber input secara otomatis.

# acer Kontrol Pengguna

#### Menggunakan Remote Control

#### Power

Lihat "Menghidupkan/Mematikan Proyektor" pada halaman 11-12.

#### **Empowering Key**

▶ Tekan tombol "e" untuk menampilkan menu pada layar, kemudian gunakan ▲ ♥ untuk memilih item.

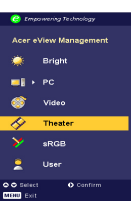

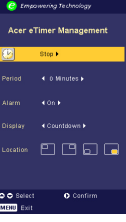

#### , " rationant fue p o canfirm

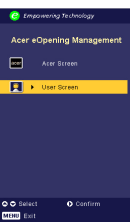

#### Menu

Tekan "Menu" untuk membuka menu tampilan layar. Untuk keluar dari OSD, tekan kembali "Menu".

#### Four Directional Selec t Keys

▶ Gunakan ▲ ▼ ◀ ▶ untuk memilih pilihan atau mengubah pilihan Anda.

#### Laser Button

Arahkan remote ke tampilan layar, tekan dan tahan tombol ini untuk mengaktifkan laser pointer.

#### Zoom Digital

Memperbesar/memperkecil digital.

| Empowering Technology   |                        |            |  |  |  |  |  |  |  |
|-------------------------|------------------------|------------|--|--|--|--|--|--|--|
| Empowering Key Settings |                        |            |  |  |  |  |  |  |  |
| Acer eView Management   |                        |            |  |  |  |  |  |  |  |
| <b>()</b>               | Acer eTimer Management |            |  |  |  |  |  |  |  |
| 8                       | Acer eOpening N        | lanagement |  |  |  |  |  |  |  |
| 🗢 🗢 Select              | O Confirm              | MENU Exit  |  |  |  |  |  |  |  |

#### Acer eView Management

Tekan () untuk menampilkan submenu "Acer eView Management".

"Acer eView Management" digunakan untuk pemilihan mode tampilan. Untuk informasi lebih rinci, lihat bagian Menu Tampilan di Layar.

#### Acer eView Management

Tekan D untuk menampilkan submenu " Acer eTimer Management".

"Acer eTimer Management" menyediakan fungsi pengingat untuk mengontrol waktu presentasi. Untuk informasi lebih rinci, lihat bagian Menu Tampilan di Layar.

#### Acer eOpening Management

 Tekan (•) untuk menampilkan submenu " Acer eOpening Management".
 "Acer eOpening Management" berguna untuk mengubah personalisasi gambar pada layar Pembuka. Untuk informasi lebih rinci, lihat bagian Tampilan di Layar.

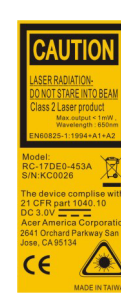

#### Keystone + /-

 Mengatur distorsi gambar yang disebabkan proyeksi sudut gambar (±16 derajat).

#### Page Up (Computer mode only)

Gunakan tombol ini untuk beralih ke halaman berikutnya. Fungsi ini hanya tersedia bila proyektor sudah terhubung ke komputer melalui kabel USB.computer via an USB cable.

#### Page Down (Computer mode only)

Gunakan tombol ini untuk beralih ke halaman sebelumnya. Fungsi ini hanya tersedia bila proyektor terhubung ke komputer melalui kabel USB.

#### Resync

 Melakukan sinkronisasi proyektor ke sumber input secara otomatis.

#### Hide

Mematikan video sesaat. Tekan "Hide" untuk menyembunyikan gambar, tekan sekali lagi untuk mengembalikan tampilan gambar.

#### Source (Sumber)

Teka "Source" untuk memilih sumber RGB, Component-p, Component-i, S-Video, Composite Video, DVI-D (Opsional) dan HDTV.

#### Freeze

> Tekan"Freeze" untuk menghentikan gambar layar.

# acer Kontrol Pengguna

### Menu Pada Tampilan Layar (OSD)

Proyektor ini memiliki menu Pada Tampilan Layar (OSD) dalam berbagai bahasa yang memungkinkan Anda mengatur dan mengubah berbagai pengaturan. Proyektor ini akan secara otomatis mendeteksi sumber.

### Pengoperasian

- 1. Untuk membuka menu OSD, tekan "Menu" pada Remote Control atau Control Panel.
- Saat OSD ditampilkan, gunakan tombol (●) (●) untuk memilih pilihan yang tersedia di menu utama. Setelah pilihan dalam menu utama dipilih, tekan (●) untuk membuka sub menu dan membuat pengaturan lebih lanjut.
- Gunakan tombol ▲ ♥ untuk memilih pilihan yang dikehendaki, kemudian tetapkan pengaturan tersebut dengan tombol ●
   ▶.
- 4. Pilih pilihan berikutnya yang akan diatur dalam submenu, kemudian aturlah seperti pada penjelasan di atas.
- 5. Tekan "Menu" pada Remote Control atau Control Panel, maka layar akan kembali ke menu utama.
- 6. Untuk mengakhiri OSD, tekan kembali "Menu" pada Remote Control atau Control Panel. Menu OSD akan tertutup dan royektor secara otomatis menyimpan pengaturan baru.

|            | 🥝 Empowering Technology                      |                            |            |         |         |      |
|------------|----------------------------------------------|----------------------------|------------|---------|---------|------|
| Menu Utama | <br>- 🕢                                      | <b>P</b>                   | م          |         |         |      |
|            | Color                                        | Image                      | Management | Audio   | Languag | ie   |
|            | Display Mode                                 |                            | Bright     | PC      | [Video  | 1    |
| 0.1        |                                              |                            | Theat      | ar sRGB | User    |      |
| Submenu    | <br>Brightness                               |                            |            |         |         | 50 📼 |
|            |                                              |                            |            |         |         |      |
|            | Color Tempera                                |                            |            |         |         |      |
|            | White Segmen                                 |                            |            |         |         |      |
|            | Degamma                                      |                            |            |         |         |      |
|            |                                              |                            |            |         |         |      |
|            |                                              |                            |            |         |         |      |
|            |                                              |                            |            |         |         |      |
|            |                                              |                            |            |         |         |      |
|            | Color B                                      |                            |            |         |         |      |
|            | <b>○                                    </b> | ect feature<br>eturn to ma | O C        | onfirm  |         |      |

| 🕝 Empowering Technology |              |            |        |          |  |  |  |  |  |  |
|-------------------------|--------------|------------|--------|----------|--|--|--|--|--|--|
| 13                      |              | *          |        | <b></b>  |  |  |  |  |  |  |
| Color                   | Image        | Management | Audio  | Language |  |  |  |  |  |  |
| [English]               |              |            |        |          |  |  |  |  |  |  |
| Deutsch                 |              |            |        |          |  |  |  |  |  |  |
| Français                |              |            |        |          |  |  |  |  |  |  |
| Italiano                |              |            |        |          |  |  |  |  |  |  |
| Español                 |              |            |        |          |  |  |  |  |  |  |
| Português               |              |            |        |          |  |  |  |  |  |  |
| 日本語                     |              |            |        |          |  |  |  |  |  |  |
| 中文(繁)                   |              |            |        |          |  |  |  |  |  |  |
| 中文(简)                   |              |            |        |          |  |  |  |  |  |  |
|                         |              |            |        |          |  |  |  |  |  |  |
| 🗢 🗢 Sei                 | ect feature  | 0 0        | onfirm |          |  |  |  |  |  |  |
| MENU                    | eturn to mai | in menu    |        |          |  |  |  |  |  |  |

## Language (Mode Komputer / Video)

#### Language

Pilih menu multilingual OSD. Gunakan ( ) atau tombol ( ) untuk memilih bahasa yang Anda kehendaki.

Tekan "Menu" pada Remote Control atau Control Panel untuk menyelesaikan pilihan.

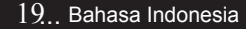

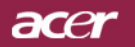

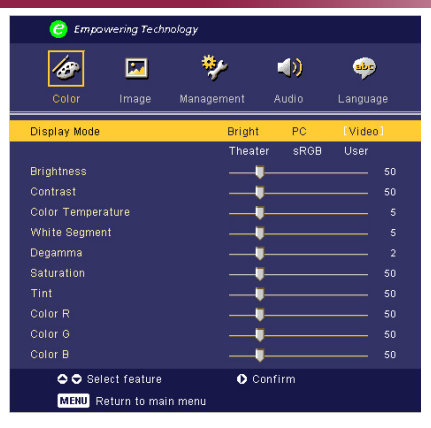

## Color (Mode Komputer/ Video )

#### **Display Mode**

Terdapat beberapa pengaturan standar yang optimal untuk berbagai tipe gambar.

- > Cerah : Untuk optimalisasi tingkat kecerahan.
- PC : Untuk komputer atau notebook.
- > Video : Untuk memutarkan video di ruangan terang.
- Theatre : Untuk digunakan di bioskop rumah dalam ruangan gelap.
- sRGB : Untuk optimalisasi warna asli (true-color).
- > User : Menyimpan pengaturan pengguna.

#### **Brightness**

Menyesuaikan tingkat kecerahan gambar.

- ▶ Tekan (▶) untuk memberikan warna cerah ke gambar.

#### Contrast

Kontras berfungsi mengontrol derajat perbedaan antara bagian yang paling terang dan bagian yang paling gelap pada sebuah gambar. Pengaturan kontras akan mengubah tingkat hitam dan putih pada gambar.

- ▶ Tekan 🗨 untuk mengurangi kontras.
- ▶ Tekan ▶ untuk menambah kontras.

#### **Color Temperature**

Mengatur suhu warna. Pada suhu tinggi, layar akan terlihat lebih dingin, pada suhu yang lebih rendah layar akan terlihat lebih hangat.

| 🥝 Empowering      | Technology  |          |      |          |    |
|-------------------|-------------|----------|------|----------|----|
|                   | 2 🍫         | t 1.     |      | •        |    |
| Coror Inna        | ge wanagem  | ent Au   |      | Language |    |
| Display Mode      | 1           | Bright   | PC   | [Video]  |    |
|                   |             | Theater  | sRGB | User     |    |
| Brightness        |             |          |      |          | 50 |
| Contrast          |             |          |      |          | 50 |
| Color Temperature |             |          |      |          | 5  |
| White Segment     |             |          |      |          | 5  |
| Degamma           |             |          |      |          | 2  |
| Saturation        |             |          |      |          | 50 |
|                   |             |          |      |          | 50 |
| Color R           |             |          |      |          | 50 |
| Color G           |             | _        |      |          | 50 |
| Color B           |             |          |      |          | 50 |
| 🗢 🗢 Select fea    | iture       | O Confir | m    |          |    |
| MENU Return t     | o main menu |          |      |          |    |

## Color (Mode Komputer/ Video )

#### White Segment

Gunakan pengatur segmen putih untuk menentukan level ketajaman warna putih pada chip DMD. Ketajaman minimum adalah 0, dan ketajaman maksimum adalah 10. Jika Anda menginginkan gambar yang lebih kuat, pilih pengaturan maksimum. Untuk gambar yang lebih lembut dan natural, pilih pengaturan minimum.

#### Degamma

Fungsi ini mempengaruhi intensitas cahaya layar. Jika nilai gamma makin besar, layar gelap akan menjadi lebih terang.

#### Saturation

Mengatur gambar video dari hitam-putih menjadi warna dengan saturasi penuh.

▶ Tekan ④ untuk mengurangi jumlah warna pada gambar.

▶ Tekan ▶ untuk menambah jumlah warna pada gambar.

#### Tint

Mengatur keselarasan warna merah dan hijau.

▶ Tekan 🗨 untuk mengurangi jumlah warna pada gambar.

#### Color R

Mengatur warna merah.

#### Color G

Mengatur warna hijau.

#### Color B

Mengatur warna biru.

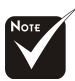

\*Fungsi "Saturation " dan "Tint" tidak didukung dalam mode komputer atau mode DVI.

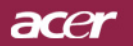

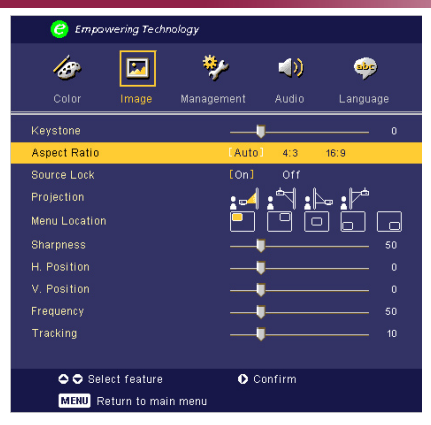

## Image (Mode Komputer / Video )

#### Keystone

Mengatur distorsi gambar yang disebabkan proyeksi sudut gambar (±16 derajat).

#### Aspect Ratio

Gunakan fungsi ini untuk memilih aspek rasio yang Anda inginkan.

- Auto : Menampilkan gambar dengan rasio lebar-tinggi sesuai aslinya dan memaksimalkan gambar dengan memenuhi piksel horizontal atau vertikal asalnya.
- ▶ 4:3 : Sumber input akan diatur menurut perbandingan agar sesuai dengan layar proyektor.
- 16:9 : Sumber input akan diatur menurut perbandingan agar sesuai dengan lebar layar proyektor.

#### Source Lock

Saat kunci sumber dinonaktifkan, proyektor akan mencari sinyal lain jika sinyal input hilang. Jika kunci sumber dinyalakan, maka akan "Mengunci" kanal sumber tersebut sebelum Anda menekan tombol "Sumber" pada remote control untuk kanal berikutnya.

#### Projection

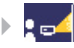

#### Front-Desktop

Pengaturan standar awal.

#### Rear-Desktop

Bila Anda memilih fungsi ini, proyektor akan memutar gambar agar Anda dapat menyorot dari balik layar transparan.

#### Front-Ceiling

Bila Anda memilih fungsi ini, proyektor akan memutar gambar terbalik ke atas untuk penyorotan pada plafon.

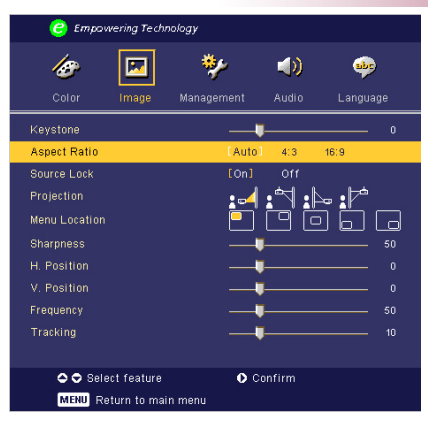

## Image (Mode Komputer / Video )

#### Rear-Ceiling

Bila Anda memilih fungsi ini, proyektor akan memutar dan membalikkan gambar ke atas pada saat yang bersamaan. Anda dapat menyorot dari belakang layar transparan dengan penyorotan pada plafon.

#### **Menu Location**

Pilih lokasi Menu pada tampilan layar.

#### Sharpness

Mengatur ketajaman gambar.

- Fekan () untuk mengurangi ketajaman.
- ▶ Tekan ▶ untuk menambahketajaman.

#### H. Position (Posisi H.)

- ▶ Tekan ( untuk menggerakkan gambar ke kiri.
- ▶ Tekan ▶ untuk menggerakkan gambar ke kanan

#### V. Position (Posisi V.)

- ▶ Tekan ④ untuk menggerakkan gambar ke bawah.
- ▶ Tekan ▶ tuntuk menggerakkan gambar ke atas.

#### Frequency

"Frequency" akan mengubah frekuensi data tampilan agar sesuai dengan frekuensi pada kartu grafik komputer Anda. Jika muncul garis yang berkedip, gunakan fungsi ini untuk memperbaikinya.

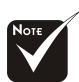

#### Fungsi "Sharpness" tidak didukung dalam mode DVI/Komputer.

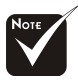

\*Fungsi "H. Postition", "V. Postition", "Frequence" dan " Tracking" tidak didukung dalam mode DVI dan Video.

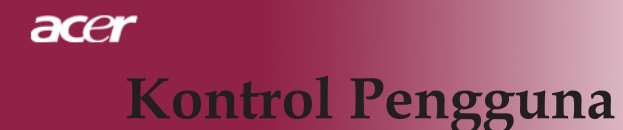

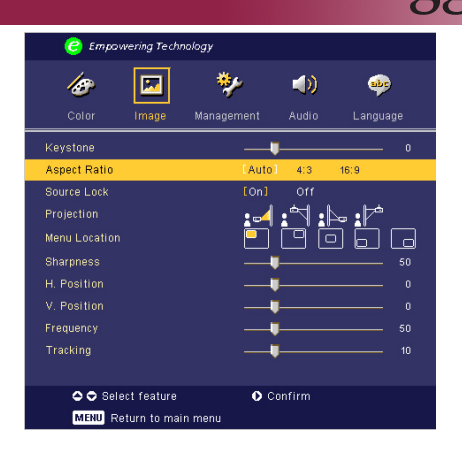

## Image (Mode Komputer / Video )

#### Tracking

"Tracking" ini digunakan untuk melakukan sinkronisasi waktu sinyal layar dengan kartu grafik. Jika gambar tidak stabil atau berkedip secara tidak beraturan, gunakan fungsi ini untuk memperbaikinya.

### acer

# **Kontrol Pengguna**

| 🥝 Empowering Technology |             |            |         |          |      |  |  |  |  |
|-------------------------|-------------|------------|---------|----------|------|--|--|--|--|
| <b>Age</b><br>Color     | Image       | 🐦          | Audio   | 🍁        | ae   |  |  |  |  |
| Volume<br>Mute          |             | <br><br>On | [Off]   | 50       |      |  |  |  |  |
| Power On/Off            | Volume      | Off        | Low     | [Middle] | High |  |  |  |  |
| Alarm Volume            |             | Off        | [Low]   | Middle   | High |  |  |  |  |
| rimer volume            |             |            | LLOWJ   | mione    | High |  |  |  |  |
| 🗢 🗢 Sele                | ct feature  | 0          | Confirm |          |      |  |  |  |  |
| MENU Re                 | turn to mai | n menu     |         |          |      |  |  |  |  |

Audio (Mode Komputer / Video )

#### Volume

- ▶ Tekan ▶ untuk memperkeras volume suara.

#### Mute

- Pilih "On" untuk mengaktifkan peredaman suara (mute).
- > Pilih "Off" untuk menonaktifkan peredaman suara .

#### Power On/Off Volume

Pilih fungsi ini untuk mengatur volume saat dihidupkan/dimatikan.

#### Alarm Volume

Pilih fungsi ini untuk mengatur volume jika muncul kesalahan pada proyektor.

#### **Timer Volume**

Pilih fungsi ini untuk mengatur volume saat fungsi penghitung waktu diaktifkan dan waktu telah selesai.

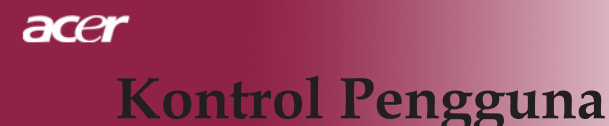

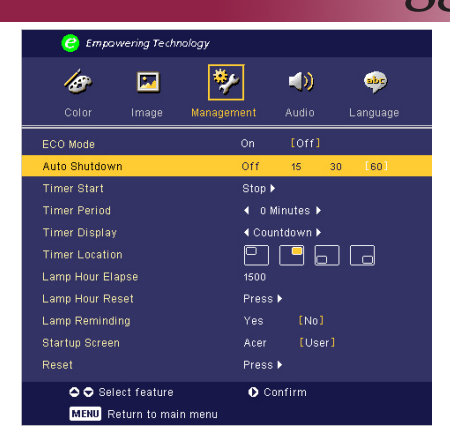

Management (Mode Komputer/ Video )

#### ECO Mode

Pilih "On" untuk meredupkan lampu proyektor yang akan menghemat pemakaian daya, memperpanjang masa pakai lampu dan mengurangi bising. Pilih "Off" untuk kembali ke mode normal.

#### Auto Shutdown (Minutes)

Setelah pengaturan waktu tertentu, proyektor akan melakukan shutdown secara otomatis jika tidak ada masukan sinyal.

#### **Timer Start**

Tekan 🕑 untuk mengaktifkan/menonaktifkan penghitung waktu.

#### **Timer Period**

Tekan () untuk mengatur periode penghitung waktu.

#### **Timer Display**

Tekan () untuk memilih mode tampilan penghitung waktu pada layar.

#### **Timer Location**

Pilih lokasi penghitung waktu pada layar.

#### Lamp Hour Elapse

Menampilkan waktu pengoperasian lampu (dalam satuan jam).

#### Lamp Hour Reset

Tekan tombol (▶) setelah memilih "Ya " untuk mengembalikan penghitung jam lampu ke 0 jam.

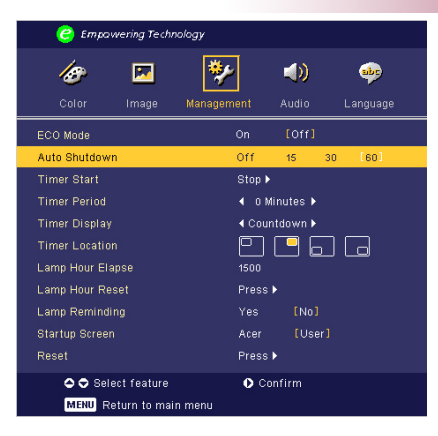

## Management (Mode Komputer/ Video )

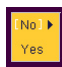

#### Lamp Reminding

Pilih fungsi ini untuk menampilkan atau menyembunyikan pesan peringatan bila pesan untuk mengganti lampu muncul di layar. Pesan tersebut akan tampil hingga 30 jam sebelum waktunya habis.

#### Start-up Screen

Gunakan fungsi ini untuk memilih layar pembuka yang dikehendaki. Jika Anda mengubah pengaturan dari satu ke yang lainnya maka saat keluar dari menu OSD, pengaturan baru akan berlaku.

- Acer: Layar pengaktifan awal standar pada proyektor Acer
- User: Tampilan pembuka hasil penyesuaian oleh pengguna yang didownload dari PC ke proyektor melalui kabel USB dan utilitas Acer eOpening Management (lihat penjelasan di bagian bawah).

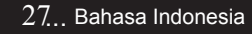

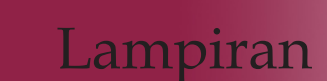

acer

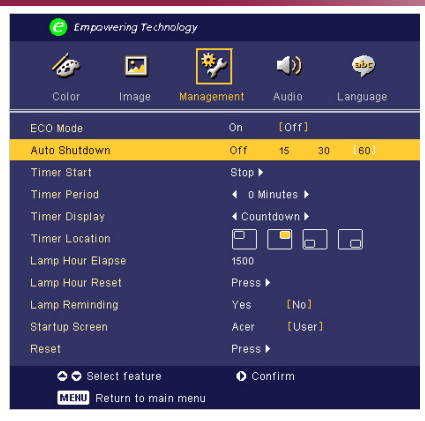

## Management (Mode Komputer / Video )

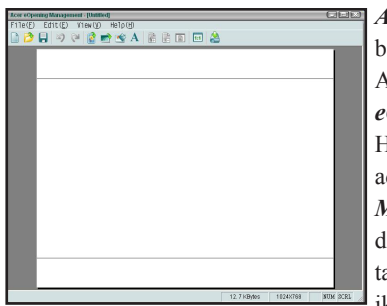

Acer eOpening Management merupakan utilitas PC yang berguna untuk mengubah layar pembuka standar proyektor Acer ke gambar yang dikehendaki. Anda dapat menginstal Acer eOpening Management dari CD yang ada dalam kemasan. Hubungkan proyektor ke PC Anda melalui kabel USB yang ada dalam kemasan, kemudian jalankan utilitas Acer eOpening Management untuk mendownload gambar yang Anda inginkan dari PC ke proyektor, Sebelum melakukan download, pertamatama proyektor harus memasuki "Download Mode", mohon ikuti instruksi dibawah ini unutk memasuki "Download Mode".

- 1. Apabila proyektor dalam keadaan menyala. Tekan tombol Power dua kali untuk mematikan proyektor.
- 2. Lepaskan kabel daya AC dari proyektor.
- 3. Tekan terus "Menu" dan tombol "🕛 " secara bersamaan, kemudian pasang kabel daya AC pada proyektor.
- 4. Jika LED untuk Temp dan Lampu sudah menyala, lepaskan kedua tombol, proyektor akan masuk ke mode download.
- 5. Pastikan kabel USB sudah terpasang ke proyektor dari PC Anda.

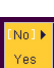

#### Reset

Tekan tombol () setelah memilih "Yes" untuk engembalikan parameter

tampilan layar pada semua menu ke engaturan standar.

acer

### Pemecahan masalah

Jika muncul masalah pada proyektor ini, bacalah informasi berikut. Jika masalah tersebut masih tetap muncul, hubungi bagian penjualan atau pusat layanan ditempat Anda.

#### Masalah: Gambar tidak muncul di layar.

- Pastikan semua kabel dan sambungan listrik sudah terpasang dengan benar dan kuat seperti yang dijelaskan dalam "Pemasangan".
- > Pastikan pin konektor tidak melengkung atau patah.
- Periksa apakah lampu penyorot sudah dipasang dengan kuat. Lihat "Mengganti lampu".
- Pastikan tutup lensa sudah dilepas dan proyektor sudah dihidupkan.
- Pastikan fitur "Hide" tidak diaktifkan.

# Masalah: Sebagian, menggulir atau tampilan gambar tidak benar.

- > Tekan tombol "Re-Sync" pada Remote Control.
- Jika Anda menggunakan PC:

Jika resolusi komputer Anda lebih tinggi dari 1024 x 768. Ikuti langkah-langkah yang dijelaskan di bawah untuk mengatur ulang resolusi.

Untuk Windows 3.x:

- 1. Dalam Windows Program Manager, klik ikon "Windows Setup" pada grup Utama.
- 2. Pastikan bahwa pengaturan resolusi layar adalah kurang atau sama dengan 1024 x 768.

Untuk Windows 95, 98, 2000, XP:

- 1. Buka ikon "My Computer, folder "Control Panel", kemudian klik dua kali ikon "Display".
- 2. Pilih pilihan "Setting".
- 3. Dalam "Desktop Area" Anda akan menemukan pengaturan resolusi. Pastikan pengaturan resolusi adalah kurang atau sama dengan 1024 x 768.

Jika proyektor masih belum menyorot seluruh gambar, maka Anda juga harus mengubah layar monitor yang digunakan. Lihat langkah-langkah berikut.

- 4. Ikuti langkah-langkah 1-2 di atas. Klik tombol "Advanced Properties".
- 5. Pilih tombol "Change" dalam pilihan "Monitor".

## acer Lampiran

- 6. Klik "Show all devices". Kemudian pilih "Standard monitor types" dalam kotak "Manufacturers" ; pilih mode resolusi yang Anda perlukan dalam kotak "Models".
- 7. Pastikan pengaturan resolusi pada layar monitor adalah kurang atau sama dengan 1024 x 768.
- Jika Anda menggunakan Notebook PC:
  - 1. Anda harus terlebih dahulu menjalankan langkah-langkah pengaturan resolusi di atas pada komputer.
  - 2. Alihkan tampilan Notebook PC ke mode "external display only" atau "CRT only".
- Jika muncul kesulitan saat mengubah resolusi atau monitor Anda berhenti bergerak, hidupkan kembali semua perangkat dan proyektor ini.

# Masalah: Layar komputer Notebook atau PowerBook tidak menampilkan presentasi Anda.

- Jika Anda menggunakan Notebook PC: Beberapa Notebook PC akan menonaktifkan layar bila perangkat layar kedua sedang digunakan. Lihat buku panduan komputer Anda untuk informasi tentang mengaktifkan kembali layar monitor.
- Jika Anda menggunakan Apple PowerBook: Pada Control Panel, buka PowerBook Display untuk memilih Video Mirroring "On".

#### Masalah: Gambar tidak stabil atau berkedip

- Gunakan"Tracking" untuk mengatasinya. Lihat halaman 24.
- > Ubah pengaturan warna monitor dari komputer Anda.

#### Masalah: Gambar menampilkan garis vertikal yang berkedip

- Gunakan "Frequency" untuk mengaturnya. Lihat halaman 23.
- Periksa dan konfigurasikan kembali mode tampilan kartu grafik Anda agar kompatibel dengan produk ini. Lihat halaman 28.

#### Masalah: Gambar tidak fokus

- Atur Cincin Fokus pada lensa proyektor. Lihat halaman 14.
- Pastikan layar proyeksi berada di antara jarak yang diperlukan 4,9 sampai 39,4 kaki (1,5 hingga 12,0 meter) dari proyektor.

acer

#### Masalah: Gambar melebar saat menampilkan 16:9 DVD.

Proyektor akan secara otomatis mendeteksi 16:9 DVD dan mengatur rasio aspek melalui digitalisasi ke layar penuh dengan pengaturan standar 4:3.

Jika gambar masih melebar, Anda juga harus mengatur rasio aspek dengan acuan sebagai berikut

- Pilih jenis rasio aspek 4:3 pada perangkat DVD player jika Anda memutar 16:9 DVD.
- Jika Anda tidak dapat memilih jenis rasio aspek 4:3 pada DVD player tersebut, pilihlah rasio aspek 4:3 pada menu tampilan layar.

#### Masalah: Gambar terbalik

Pilih"Management" dari OSD dan atur arah sorotan. Lihat halaman 22.

#### Masalah: Lampu terbakar atau mengeluarkan bunyi keras

Lampu yang telah mencapai masa pakainya akan terbakar dan mengeluarkan bunyi peringatan yang keras. Jika ini terjadi, proyektor tidak dapat dihidupkan kembali sampai modul lampu diganti. Untuk mengganti lampu, ikuti prosedur yang terdapat dalam"Mengganti Lampu". Lihat halaman 33.

#### Masalah: Pesan lampu LED

| Deser                                | Daya 1               | LED | TUNIT     | L        |  |
|--------------------------------------|----------------------|-----|-----------|----------|--|
| Pesan                                | biru merah           |     | 1 emp LED | Lamp LED |  |
| Standby-status<br>(Input power cord) | Berkedip<br>Lambat O |     | 0         | 0        |  |
| Lamp lighting                        | 0                    | *   | 0         | 0        |  |
| Power on                             | 0                    | *   | 0         | 0        |  |
| Power off<br>(Pendinginan)           | Berkedip<br>Cepat    | 0   | 0         | 0        |  |
| Error (Lamp fail)                    | 0                    | 0   | 0         | <b>*</b> |  |
| Error (Thermal fail)                 | 0                    | 0   | <b>*</b>  | 0        |  |
| Error (Over Temp.)                   | 0                    | 0   | Berkedip  | 0        |  |
| Error<br>(Lamp Breakdown)            | 0                    | 0   | *         | 0        |  |

- ->Lampu Menyala

○=>Lampu Padam

# acer Lampiran

#### Masalah: Pesan Peringatan

- "Lamp is approaching the end of its useful life in full power operation. Replacement Suggested!" akan ditampilkan selama 10 detik saat masa pakai lampu berakhir.
- "Projector Overheated. Lamp will automatically turn off soon.
   " (Suhu terlalu panas) akan muncul saat sistem mengalami kepanasan.
- ▶ "Fan fail. Lamp will automatically turn off soon." (Gangguan kipas) akan terlihat saat kipas tidak dapat berfungsi lagi.

# Lampiran

ace

## Mengganti lampu

Proyektor akan mendeteksi masa pakai lampu, menampilkan pesan peringatan "Lamp is approaching the end of its useful life in full power operation. Replacement Suggested!" Bila Anda melihat pesan ini, gantilah segera lampu tersebut.

Pastikan proyektor sudah menjadi dingin paling sedikit selama 30 menit seeblum lampu diganti.

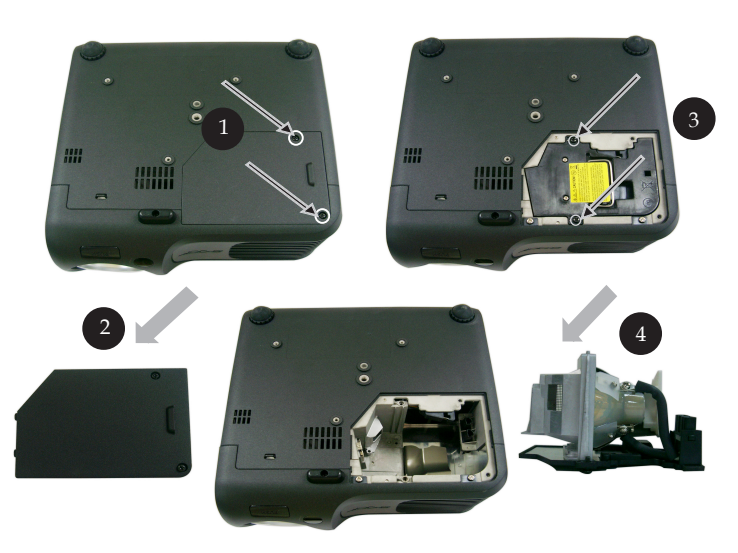

#### Prosedur Mengganti Lampu:

- 1. Matikan arus listrik ke proyektor dengan menekan tombol Power.
- 2. Biarkan proyektor menjadi dingin sedikitnya selama 30 menit.
- 3. Lepaskan kabel listrik.
- 4. Gunakan obeng untuk melepas sekrup penutup.
- 5. Dorong ke atas dan lepaskan penutup.2
- 6. Lepaskan 2 sekrup dari modul lampu.
- 7. Tarik keluar modul lampu.

Untuk mengganti modul lampu, ikuti prosedur di atas dengan urutan yang terbalik.

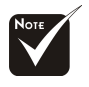

Peringatan: Komponen lampu panas! Biarkan menjadi dingin sebelum mengganti lampu!

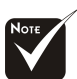

Peringatan: Untuk mengurangi risiko cedera, jangan jatuhkan modul lampu atau jangan sentuh bola lampu. Bola lampu yang jatuh dapat pecah dan mencederai.

# Lampiran

acer

Spesifikasi

Spesifikasi yang diuraikan di bawah ini dapat berubah sewaktu-waktu tanpa pemberitahuan sebelumnya. Untuk spesifikasi terbaru, silakan lihat spesifikasi pemasaran yang tersedia.

| Katup Lampu                  | <ul> <li>Teknologi Chip DLP<sup>™</sup> Tunggal dari Texas Instru<br/>ments</li> </ul>                                       |
|------------------------------|----------------------------------------------------------------------------------------------------|
| Lampu                        | - Lampu 200W Yang Dapat Diganti                                                                                              |
| Jumlah Piksel                | - 1024 piksel (H) X 768 baris (V)                                                                                            |
| Warna Yang Dapat Ditampilkan | - 16,7M warna                                                                                                    |
| Rasio Kontra                 | - 2000:1 (Full On/Full Off)                                                                                                  |
| Keseragaman                  | - 90%                                                                                                    |
| Tingkat Kebisingan-          | - 31 dB(A) (mode standar) / 27 dB(A) (ECO mode)                                                                              |
| Lensa Sorot                  | - F/2,7~3,0 f=21,83~23.81mm with 1,1 x Lensa zoom manual                                                                     |
| Ukuran Layar Sorot (Diag.)   | - 34,7 to 304,9 inci (0,88 hingga 7,75 meters) Diagonal                                                                      |
| Jarak Sorot                  | - 4,9 sampai 39,4 kaki (1,5 hingga 12,0 meter)                                                                               |
| Kompatibilitas Video         | - Kompatibel dengan NTSC3.58/NTSC 4,43/PAL/<br>SECAM dan HDTV                                                                |
|                              | <ul> <li>Video composite &amp; fitur S-Video</li> </ul>                                                                      |
| Frekuensi H.                 | <ul> <li>31,5kHz~100kHz scan horisontal</li> </ul>                                                                           |
| Frekuensi V.                 | - 56Hz~85Hz vertical refresh                                                                                                 |
| Catu Daya                    | <ul> <li>Input AC Universal 100-240V ; Frekuensi Input<br/>50/60Hz</li> </ul>                                                |
| Konektor I/O                 | - Daya: Soket input daya AC                                                                                                  |
|                              | - Input VGA:                                                                                                    |
|                              | <ul> <li>Satu konektor DVI untuk sinyal Digital dengan<br/>HDCP (PD120D)</li> </ul>                                          |
|                              | <ul> <li>Satu 15-pin D-sub untuk VGA, komponen dan<br/>sinyal HDTV</li> </ul>                                                |
|                              | - Output VGA: Satu 15-pin D-sub untuk output VGA                                                                             |
|                              | - Input video:                                                                                                    |
|                              | <ul> <li>Satu input RCA untuk video composite</li> </ul>                                                                     |
|                              | <ul> <li>Satu input S-Video</li> <li>Soket output DC 5V untuk pemasangan perangkat<br/>dongle (hanya untuk PD120)</li> </ul> |
|                              | - USB:                                                                                                    |
| Remet                        | - Audio Input: Satu jack telepon untuk input audio                                                                           |
| Derat                        | - 4,85  IDS(2,2  Kg)                                                                                                    |
| Linglungen                   | $-9,1 \times 9,4 \times 4,8$ Incl (250 x 258 x 122.8 mm)                                                                     |
| Lingkungan                   | - Sunu pengoperasian 41-95 F (5-55 C)<br>Kalambahani maksimum 80% (Non kondensasi)                                           |
|                              | - Subu Penyimpanan: $-4 \sim 140^{\circ} \text{ F} (-20 \sim 60^{\circ} \text{ C})$                                          |
|                              | Kelembahan: maksimum 80% (Non-kondonsasi)                                                                                    |
| Peraturan Pengamanan         | - ECC Class B CE Class B VCCLII III dII                                                                                      |
|                              | TÜV-GS, C-tick, PSB, PSE, CB Report, CCC                                                                                     |

Bahasa Indonesia...34

# Lampiran

acer

## Mode Kompatibilitas

|            |             | ANA (ANA     | LOG)         | (DIGITAL)    |              |
|------------|-------------|--------------|--------------|--------------|--------------|
| Mode       | Resolusi    | Frekuensi V. | Frekuensi H. | Frekuensi V. | Frekuensi H. |
|            |             | (Hz)         | (kHz)        | (Hz)         | (kHz)        |
| VESA VGA   | 640 x 350   | 70           | 31.5         | 70           | 31.5         |
| VESA VGA   | 640 x 350   | 85           | 37.9         | 85           | 37.9         |
| VESA VGA   | 640 x 400   | 85           | 37.9         | 85           | 37.9         |
| VESA VGA   | 640 x 480   | 60           | 31.5         | 60           | 31.5         |
| VESA VGA   | 640 x 480   | 72           | 37.9         | 72           | 37.9         |
| VESA VGA   | 640 x 480   | 75           | 37.5         | 75           | 37.5         |
| VESA VGA   | 640 x 480   | 85           | 43.3         | 85           | 43.3         |
| VESA VGA   | 720 x 400   | 70           | 31.5         | 70           | 31.5         |
| VESA VGA   | 720 x 400   | 85           | 37.9         | 85           | 37.9         |
| VESA SVGA  | 800 x 600   | 56           | 35.2         | 56           | 35.2         |
| VESA SVGA  | 800 x 600   | 60           | 37.9         | 60           | 37.9         |
| VESA SVGA  | 800 x 600   | 72           | 48.1         | 72           | 48.1         |
| VESA SVGA  | 800 x 600   | 75           | 46.9         | 75           | 46.9         |
| VESA SVGA  | 800 x 600   | 85           | 53.7         | 85           | 53.7         |
| VESA XGA   | 1024 x 768  | 60           | 48.4         | 60           | 48.4         |
| VESA XGA   | 1024 x 768  | 70           | 56.5         | 70           | 56.5         |
| VESA XGA   | 1024 x 768  | 75           | 60.0         | 75           | 60.0         |
| VESA XGA   | 1024 x 768  | 85           | 68.7         | 85           | 68.7         |
| VESA SXGA  | 1152 x 864  | 70           | 63.8         | 70           | 63.8         |
| VESA SXGA  | 1152 x 864  | 75           | 67.5         | 75           | 67.5         |
| VESA SXGA  | 1152 x 864  | 85           | 77.1         | 85           | 77.1         |
| VESA SXGA  | 1280 x 1024 | 60           | 63.98        | 60           | 63.98        |
| VESA SXGA  | 1280 x 1024 | 75           | 79.98        | ***          | ***          |
| VESA SXGA+ | 1400 x 1050 | 60           | 63.98        | ***          | ***          |
| MAC LC 13" | 640 x 480   | 66.66        | 34.98        | ***          | ***          |
| MAC II 13" | 640 x 480   | 66.68        | 35           | ***          | ***          |
| MAC 16"    | 832 x 624   | 74.55        | 49.725       | ***          | ***          |
| MAC 19"    | 1024 x 768  | 75           | 60.24        | ***          | ***          |
| MAC        | 1152 x 870  | 75.06        | 68.68        | ***          | ***          |
| MAC G4     | 640 x 480   | 60           | 31.35        | ***          | ***          |
| i MAC DV   | 1024 x 768  | 75           | 60           | ***          | ***          |
| i MAC DV   | 1152 x 870  | 75           | 68.49        | ***          | ***          |
| i MAC DV   | 1280 x 960  | 75           | 75           | ***          | ***          |